# SUPPORT DOCUMENT

**Document Attachments** 

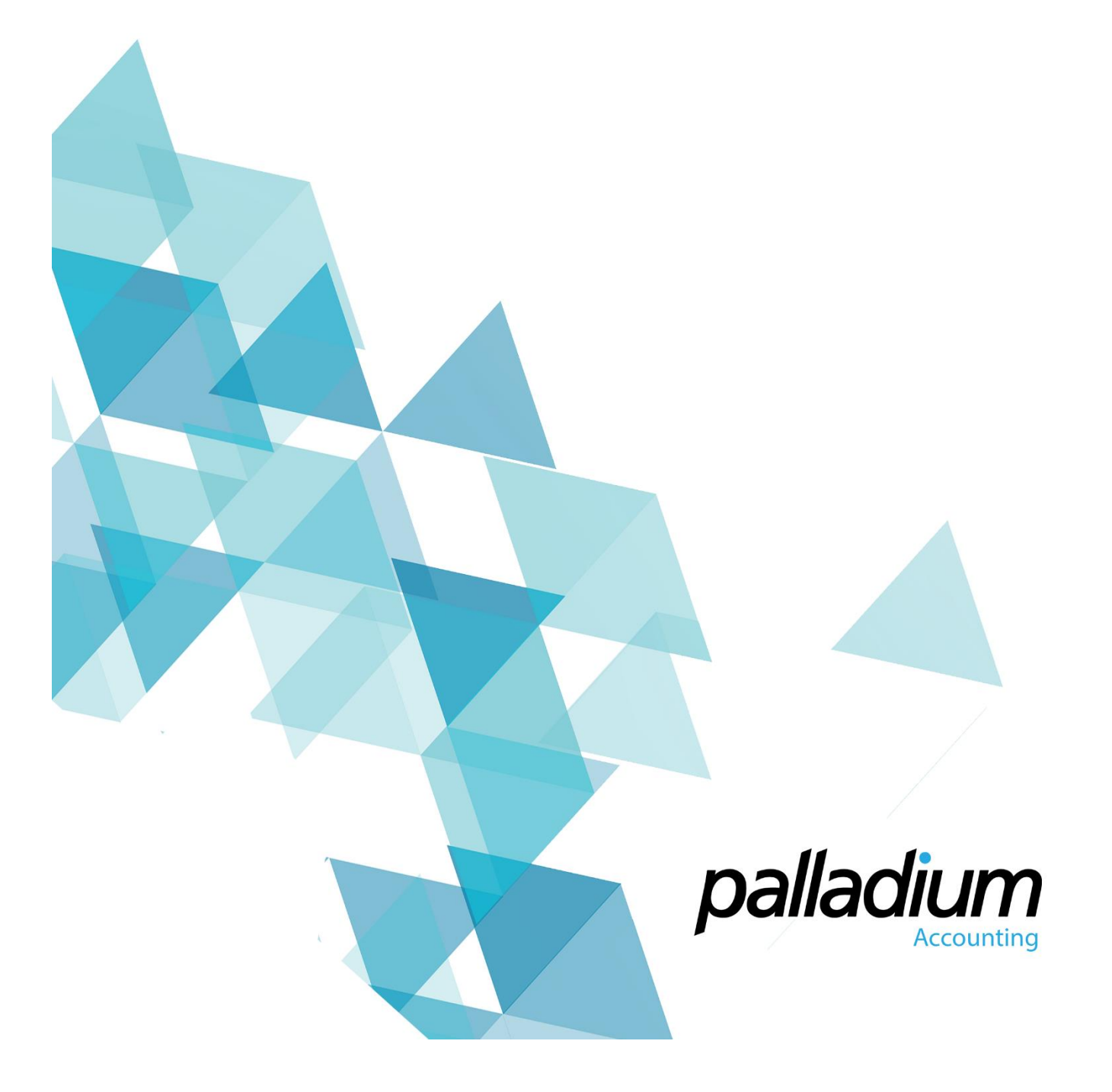

## **Document Attachments**

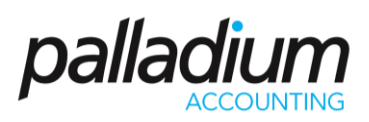

#### Contents

| Overview                                               |  |
|--------------------------------------------------------|--|
| Masterfile Level                                       |  |
| Customer, Vendor, Projects and General Ledger Accounts |  |
| Inventory Masterfile Level                             |  |
| Attaching at Transactional level                       |  |

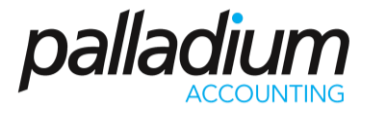

#### Overview

You can attach documents in Palladium in 2 different ways each with their own purpose. These include:

- i. Attaching at Masterfile Level such as Projects, Customers, Vendors and Inventory Masterfile, the latter offering the ability to mail the attachment on the fly with related sales documents
- ii. At transactional level

### Masterfile Level

#### Customer, Vendor, Projects and General Ledger Accounts

This feature is mainly used to attach documents which are relevant to a particular Customer or Vendor at Masterfile level. These documents may include SLA's (Service Level Agreements), Contracts, Spreadsheets, or any other documents that you may wish to refer to in the future. To use this function you simply need to select the files tab in the specific Masterfile then click add to browse to where the document is saved. Attaching this document will add it to the Palladium Database so it is recommended keeping the file sizes to a minimum.

|   |          |                                                     |                       |                    |             | C          | Customer   |               |         |        |       |       |                  | ×    |
|---|----------|-----------------------------------------------------|-----------------------|--------------------|-------------|------------|------------|---------------|---------|--------|-------|-------|------------------|------|
|   | 8        | Number:<br>Name:                                    | PRO001<br>Protea Labo | oratory Solutions  |             |            |            |               |         |        |       |       |                  |      |
| ſ | Customer | Informatio                                          | n Contact             | s Shipping Locatio | ns Settings | a Taxes    | History Op | tional Fields | Targets | Trends | Files | Notes | Linked Customers |      |
|   | 🕴 🛖 Add  | 🖶 Add   🏠 Extract 🔮 Eject   🗙 Delete   🔒 Encryption |                       |                    |             |            |            |               |         |        |       |       |                  |      |
|   | Name     |                                                     |                       | Date Modified      | Туре        |            | Size       | User          |         |        |       |       |                  |      |
|   |          | e revel Agir                                        |                       | 2014-03-23 6.21.34 | FWI FDF     |            | 73 KB      |               |         |        |       |       |                  |      |
|   | Inactive | Customer                                            |                       |                    |             | 🕅 Send Ema | ail 🗿 Pre  | vious Next    | 0       |        |       |       | Ok Cance         | el 🛛 |

#### Inventory Masterfile Level

We have detailed this feature separately because in addition to attaching documents for reference purposes, (such as warranties, installation instructions or general information), Palladium gives you the ability to attach these files on-the-fly with any emailed Sales Documents (such as Quotes, Sales Orders or Invoices) that contain this item.

### **Document Attachments**

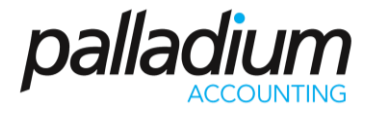

To set this up you would need to add the document to the Files tab in the inventory masterfile section, and define with which Sales document you would like the document to be sent.

|          |                   |               |                 |          |                               |            | Inventor                                   | y Item          |                 |        |            |         |        |           |
|----------|-------------------|---------------|-----------------|----------|-------------------------------|------------|--------------------------------------------|-----------------|-----------------|--------|------------|---------|--------|-----------|
|          | Number Mask:      |               |                 |          | V I Item Numbering Convention |            |                                            |                 |                 |        |            |         |        |           |
|          | Number:           | ACER          |                 |          |                               |            |                                            | Barcode 1:      |                 |        | 🖾 Labels   |         |        |           |
|          | Description:      | ACER Projecto | or              |          |                               |            |                                            | Barcode 2:      |                 |        |            | 🖄 Labe  | ls     |           |
| Item Sum | imary Vendor      | Pricing       | Related Items   | Reorder  | Taxes                         | History    | BOM Files                                  | Optional Fields | Ext Description | Notes  | Statistics | Targets | Trends | Activity  |
| 🛉 🐈 Add  | 👚 Extract 🔮       | Eject 🖌 Edi   | t 🥂 Email Now   | X Delete | 🔒 Encry                       | ption Atta | ich To Email With: N                       | one             | •               |        |            |         |        |           |
| Name:    | Warranty Disclain | ner.pdf       |                 |          | Attach To E                   | mail With: | None                                       | ~               | Save            | Cancel |            |         |        |           |
| Name     |                   |               | Date Modified   |          | Туре                          |            | All Sales Documents<br>Sales Invoices Only | h On            |                 |        |            |         |        |           |
| Warranty | Disclaimer.pdf    |               | 2014-09-19 12:0 | 7:20 PM  | PDF                           |            | sales Orders Only                          |                 |                 |        |            |         |        |           |
| Inactive |                   |               |                 |          |                               |            |                                            |                 |                 |        |            |         |        | OK Cancel |

Then when e-mailing the sales document the attached document will populate with the e-mail as illustrated below/

| © 6           | 50                                 | the impact of the impact of the impa | 7 10 - 0 |
|---------------|------------------------------------|----------------------------------------------------------------------------------------------------|----------|
| FILE          | MESSAGE                            | E INSERT OPTIONS FORMATIENT REVEW                                                                                                    |          |
| III)<br>Paste | X, Cut.<br>I∰ Copy<br>♂ Format Pai | Image: Second Second Secon           |          |
| 0             | lipboard                           | G BasicTent G Names Include Tags G Zoom                                                                                                    |          |
|               | From -                             | tuhepo@palladium.co.za                                                                                                    |          |
|               | 10                                 | Info@dynamix.co.26                                                                                                    |          |
| sena          | Ct                                 |                                                                                                    |          |
|               | Bos                                |                                                                                                    |          |
|               | Subject                            | Invoice IN-00000005 from Sample Company                                                                                                    |          |
|               | Attached                           | The Sample Company, IN-000000005 and Eds. KB: The Warranty Disclamer and ED9. KB                                                                                                    |          |

# **Document Attachments**

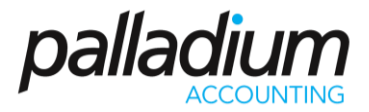

### Attaching at Transactional level

This feature allows you to attach related documents at document transactional level (or on all processing documents). You would generally attach a document here for any documents that relate to the transaction itself. This could be a proof of payment for a receipt, or a customer order or delivery note attached to an invoice.

You also have the ability to e-mail document attachments directly from the related processing screen by highlighting the attachments and then clicking on the Email button.

| ē                                                     |                                        |                                           |                                                  |                    | Purchase Invoi  | ice                   |                  |           | -           |             |
|-------------------------------------------------------|----------------------------------------|-------------------------------------------|--------------------------------------------------|--------------------|-----------------|-----------------------|------------------|-----------|-------------|-------------|
| File Edit View N<br>New 🏥 Open<br>Payment: On Account | lavigate Po<br>》   🐴 Adj<br>+   🔐 Docu | urchases R<br>just 🛅 Retu<br>iment Info 🗍 | eport<br>m 📩 Convert 🚛 [<br>M Additional Costs 🔒 | 📰 💼 🗐 🤐 Centers 🍙  | Project 🗎 Attac | h Files (1) §⊟ Lines  | 🎯 Capture   🔂 La | bels 📄 P  | rint • 1    | 📓 🍇 👹       |
| Vendor:                                               |                                        |                                           | Ship To:                                         | PUR                | CHASE INV       | OICE                  |                  |           |             |             |
| TST001                                                |                                        | 60                                        | << Default >>                                    | ¥                  |                 | Outstanding Invoices: | R 13.68 Doc 1    | lumber:   | P1-00000043 | 1           |
| Abercrombie Hardware<br>65 Arrow Street               |                                        |                                           |                                                  |                    | File Browser    |                       | - 🗆 ×            | red:      | Friday ,    | May v       |
| UK                                                    |                                        | Transaction T                             | ype: Purchase                                    | Invoice 🗸          |                 |                       |                  | ence #:   |             |             |
|                                                       |                                        | Transaction N                             | lumber: N/A                                      |                    |                 |                       |                  | Inv#:     |             |             |
|                                                       |                                        | Attached Do                               | cuments:                                         |                    |                 |                       |                  |           |             |             |
| Document Items   Number Local   AppleMac DEFA         | tion E                                 | Warranty Discl                            | aimer                                            |                    |                 |                       | 2                | Item Enqu | uiries 🚟 V  | 'iew Images |
|                                                       |                                        |                                           |                                                  |                    |                 | Add File(s) Email     | OK Cancel        |           |             |             |
| Status:                                               |                                        | ¥                                         | Copied / Converted E                             | Document Reference |                 |                       | Subtotal:        |           | •           | 2,000.00    |
| Department: - None -                                  |                                        | ~                                         | Reference:                                       |                    |                 |                       | Discount %       | : 🗘 0.    | .00         | 0.00        |
| Terms: 30 Days F                                      | rom Invoice                            | ~                                         | Customer Name:                                   |                    |                 |                       | Tax              |           | ÷           | 280.00      |
|                                                       |                                        |                                           | Additional Info:                                 |                    |                 |                       | Total:           |           | ÷           | 2,280.00    |
| ↓\$ Combined Transaction                              | 👻 🚨 Copy                               | Purchase Doc                              | uments +                                         |                    |                 |                       |                  |           | 😭 Sampl     | e Company   |